# I. Выберите удобный для себя способ работы с ресторанными заказами и следуйте инструкции:

#### 1. Через электронную почту.

Для подтверждения заказа нажните на кнопку «Подтвердить заказ!» (см. ниже)

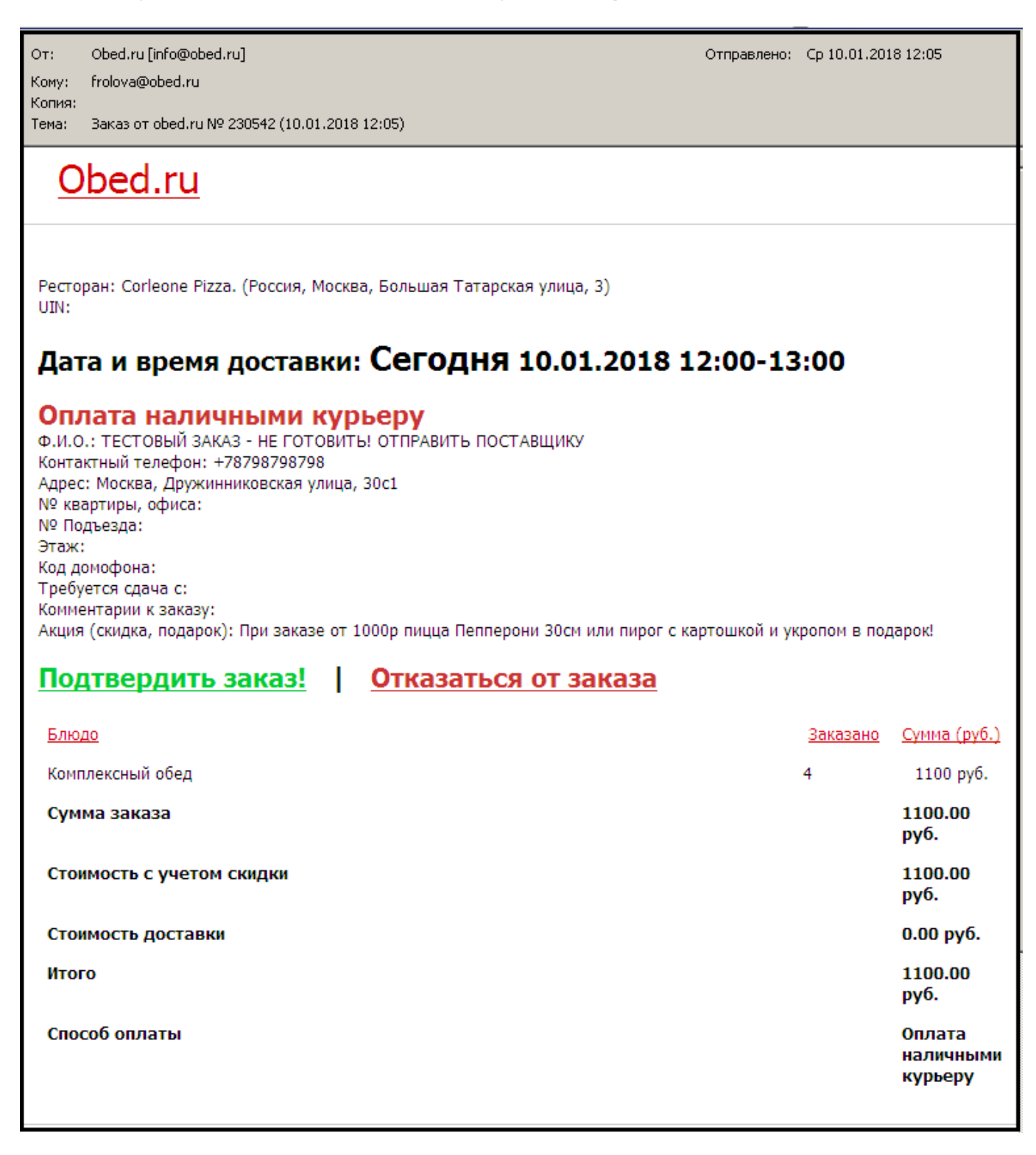

Откроется интернет-страница, где необходимо ввести реальную сумму заказа и нажать еще

## раз «Подтвердить заказ».

| 🔽 Ред.   Сбросметро   [X]   Админка                                                                                                    |                  |                          |                            |                       |                        |      |                       |                     |
|----------------------------------------------------------------------------------------------------|------------------|--------------------------|----------------------------|-----------------------|------------------------|------|-----------------------|---------------------|
| <b>Obed.ru</b><br>когда хочется есть                                                                                                    | Q Блюдо          | , кухня или ресто        | оран                       |                       |                        |      | +7 (495) 78<br>Обратн | 3-48-33<br>ая связь |
| Ресто                                                                                                    | )<br>раны        | выгодно<br>24/7<br>Обеды | Пицца                      | со<br>со<br>Кейтеринг | <b>С</b><br>Правильное | Суши | Бургеры               | ОПИРОГИ             |
| Рестораны Обеды Пицца Кейтеринг Правильное Суши Бургеры Пироги<br>МОДЕРАЦИЯ ЗАКАЗА<br>Оплата заказа производится клиентом за наличный расчет.<br>В случае изменения первоначальной суммы заказа в большую или меньшую сторону, пожалуйста, укажите<br>реальную сумму заказа и нажмите на кнопку "Подтвердить заказ".<br>[e]<br>Первоначальная сумма заказа: 1100.00<br>Итоговая сумма<br>заказа: * |                  |                          |                            |                       |                        |      |                       |                     |
|                                                                                                    |                  |                          |                            |                       |                        |      |                       |                     |
|                                                                                                    | +7 495<br>+7 499 | 5 783-48-<br>9 753-06-   | 33 (клиента<br>75 (партнер | и)<br>ам)             |                        |      | Обратная связь        |                     |

Для отмены заказа нажмите «**Отказаться от заказа**». При отмене заказа укажите причину отказа!

## 2. Через личный кабинет.

В личном кабинете открыть «Список заказов», затем нажать на номер заказа:

|                                                                     | id            | <u>Создан</u> ⊽ | Статус               | Вид оплаты   |  |
|---------------------------------------------------------------------|---------------|-----------------|----------------------|--------------|--|
| • Меню<br>• Список всех блюд                                        | <u>599143</u> | 15.10.2021      | Отправлен поставщику | Безналичными |  |
| <ul> <li>Список категорий</li> <li>Список созданных меню</li> </ul> | <u>598416</u> | 14.10.2021      | Доставлен            | Безналичными |  |
| <ul> <li>Рестораны</li> <li>Список моих ресторанов</li> </ul>       | <u>597815</u> | 13.10.2021      | Доставлен            | Безналичными |  |
| • Заказы                                                            | <u>597205</u> | 12.10.2021      | Доставлен            | Безналичными |  |
| <ul> <li>Список заказов 1</li> <li>Дополнительные заказы</li> </ul> | <u>596513</u> | 11.10.2021      | Доставлен            | Безналичными |  |

## Нажать «Подтвердить заказ» или «Отменить заказ».

При необходимости изменить сумму заказа, введите другую сумму в поле «**Реальная сумма** заказа» и нажмите кнопку «**Сохранить**».

Заказ подтверждается или отменяется ТОЛЬКО после звонка клиенту!

|                                                                       | (manual 20/000           | A                                                                        |              |              |  |
|-----------------------------------------------------------------------|--------------------------|--------------------------------------------------------------------------|--------------|--------------|--|
| <ul> <li>• Отзывы о Вашей работе 1</li> <li>•</li> </ul>              | Статус заказа            | Опправлен поставшику Подтвердить заказа Отказаться от заказа             |              |              |  |
| <ul> <li>Список рекламаций</li> <li>Статистика рекламаций</li> </ul>  | Дата и время<br>доставки | 29.10.2018 09:00-10:00                                                   |              |              |  |
| Доставка еды сегодня                                                  | Ресторан                 | Кондитерская Дмитрия Гунченко (Россия, Москва, Смоленская<br>площадь, 6) |              |              |  |
| <ul> <li>Эаказы</li> <li>Список заказов</li> </ul>                    | Ф.И.О. Анна              |                                                                          |              |              |  |
| <ul> <li>Дополнительные заказы</li> </ul>                             | Контактный               |                                                                          |              |              |  |
| <ul> <li>Рестораны</li> <li>Добавить новый ресторан</li> </ul>        | Адрес                    | рес Москва, улица Красная Сосна, 30с1                                    |              |              |  |
| • Список моих ресторанов                                              | № квартиры, офиса        |                                                                          |              |              |  |
| <ul> <li>Меню</li> <li>Сформировать новое меню</li> </ul>             | № Подъезда               |                                                                          |              |              |  |
| <ul> <li>Список созданных меню</li> </ul>                             | Этаж                     |                                                                          |              |              |  |
| <ul> <li>Блюда</li> <li>Создать категорию</li> </ul>                  | Код домофона             |                                                                          |              |              |  |
| <ul> <li>Категории блюд</li> <li>Веборит, истор блюзо</li> </ul>      | Блюдо                    |                                                                          | Заказано     | Сумма (руб.) |  |
| <ul> <li>Список всех моих блюд</li> </ul>                             | Медовик                  | 1                                                                        | 1300 руб.    |              |  |
| Информация и настройки<br>* Рабочий кабинет                           | Чизкейк New York 1       |                                                                          |              | 1500 руб.    |  |
| <ul> <li>Контактная информация</li> <li>Вобрит, историсора</li> </ul> | Клубника-базилик         | 1                                                                        | 2000 руб.    |              |  |
| <ul> <li>досавить менеджера</li> <li>Список менеджеров</li> </ul>     | Вид оплаты               | Вид оплаты                                                               |              |              |  |
| • Взаиморасчеты<br>• Акты                                             | Сумма заказа             | Сумма заказа                                                             |              |              |  |
| + Счета<br>+ Отчеты                                                   | Стоимость доставки       | Стоимость доставки                                                       |              |              |  |
| + Договор № ОВР-854                                                   | Итого                    |                                                                          | 4800.00 руб. |              |  |
| Реальная сумма заказа<br>(Если в заказ были внесены изменения)        |                          |                                                                          |              | 4800.00      |  |

#### 3. Через мобильное приложение «Obed.ru - партнеры» :

- Приложение можно бесплатно скачать в Плей Маркете. Приложение доступно только для операционной системы Android.

- Ниже ссылка на Приложение «Obed.ru - партнеры».

https://play.google.com/store/apps/details?id=ru.obed.restaurant.administrator

- Через мобильное Приложение «**Obed.ru - партнеры**» изменить сумму заказа нельзя. В этом случае, необходимо обратиться в кол-центр Obed.ru : тел. 8-495-783-48-33